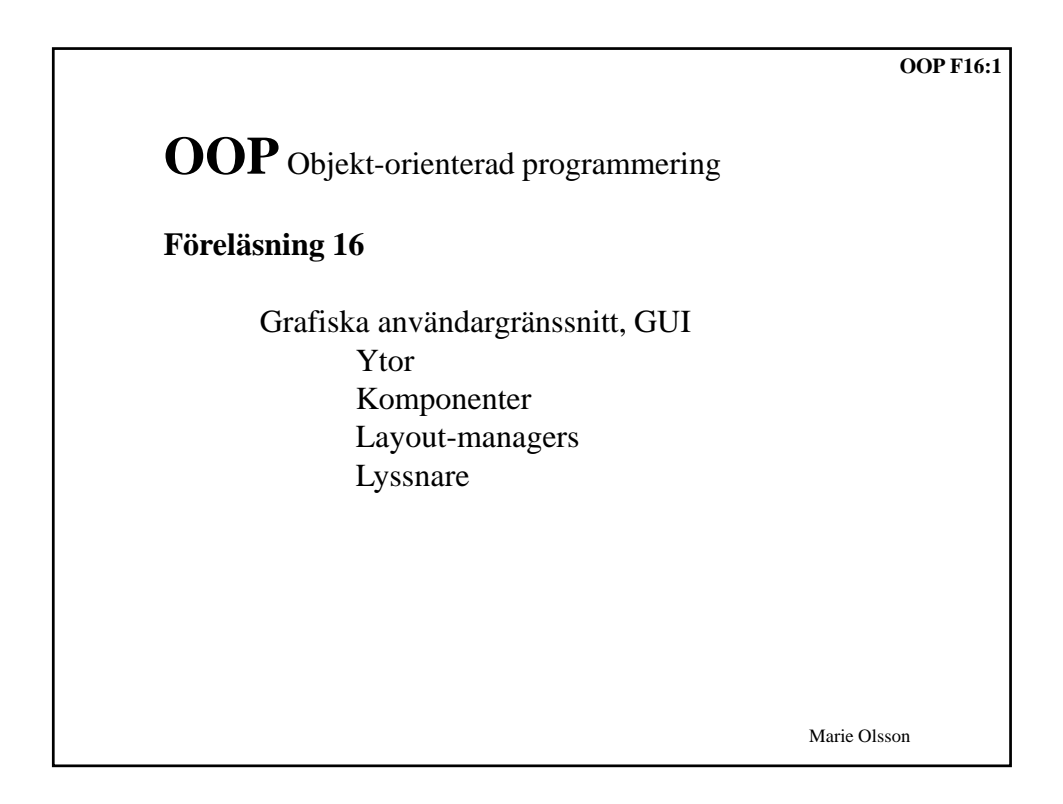

| <b>GUI - Graphical User Interface</b>                                                                                                    | OOP F16:2 |
|----------------------------------------------------------------------------------------------------|-----------|
| Skapa nytt forden     Image: Image: Ima |           |
| 🛞 Bil 🔾 MC                                                                                                    |           |
| Marke Volvo                                                                                                    |           |
| Kubik 125 -                                                                                                    |           |
| Add Clear                                                                                                    |           |
| Man skapar en yta (ett fönster) och på den ytan adderar man ett antal komponenter. Olika ytor:                                                                                                    |           |
| • JFrame - "vanligt" fönster                                                                                                    |           |
| • JApplet - fönster i en webbrowser                                                                                                    |           |
| Olika komponenter: JLabel, JTextField, JRadioButton, JComboBox<br>Till komponenter kopplas Lyssnare som anger vad som skall                                                                                                    | , JButton |
| hända när man t ex trycker på en knapp. Marie                                                                                                    | Olsson    |

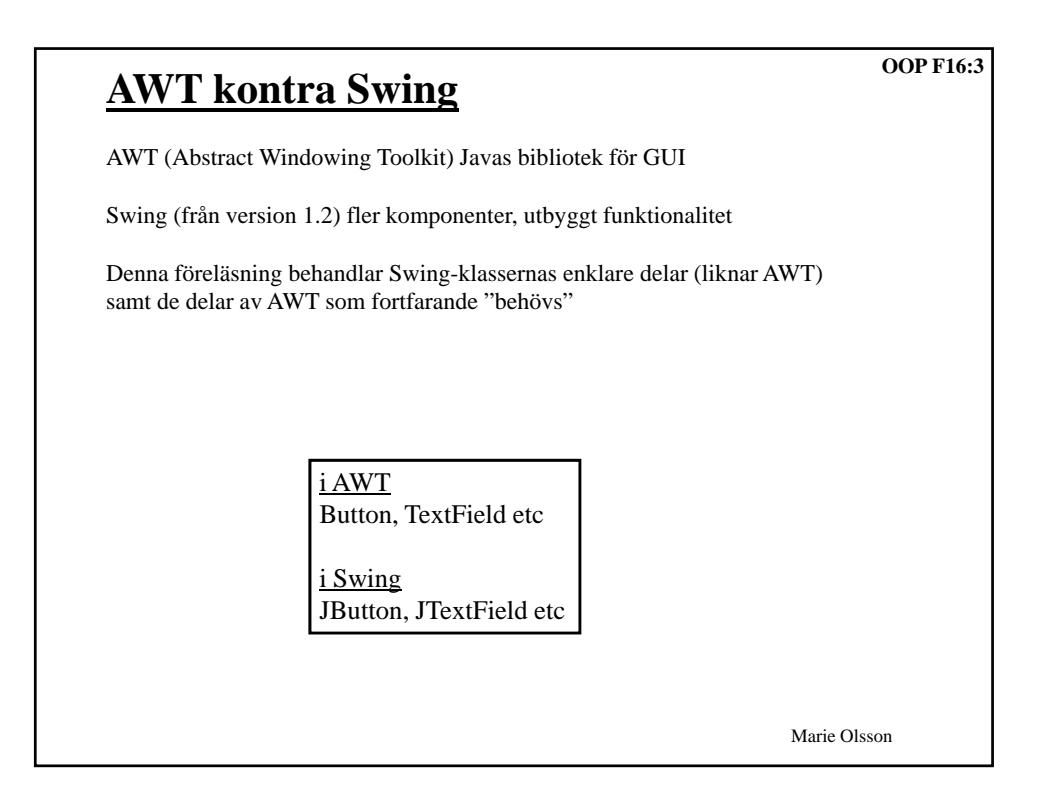

| Olika delar som behövs                                                                    | OOP F16:4                                                                                                   |
|-------------------------------------------------------------------------------------------|----------------------------------------------------------------------------------------------------|
| <b>Ytor</b> (olika sorters fönster)                                                       | AWT: Frame, Applet<br>Swing: JFrame, JApplet                                                                |
| Komponenter<br>(placeras i ytorna)                                                        | AWT: Label, TextField, Button, Checkbox, TextArea, Panel m.fl.                                              |
|                                                                                           | Swing: JLabel, JTextField, JButton, JRadioButton,                                                           |
|                                                                                           | JTextArea, JPanel m.fl. (motsvarande AWT's + fler)                                                          |
| <b>Layout-managers</b><br>(hur komponenterna ligger i ytorna)                             | AWT: BorderLayout, FlowLayout, GridLayout m.fl.<br>Swing: använder AWT's + några till                       |
| <b>Lyssnare</b><br>(kod för vad som skall hända när<br>man t ex trycker på en knapp etc.) | <b>AWT</b> : ActionListener, KeyListener, MouseListener m.fl.<br><b>Swing</b> : använder AWT's + några till |
|                                                                                           | Marie Olsson                                                                                                |

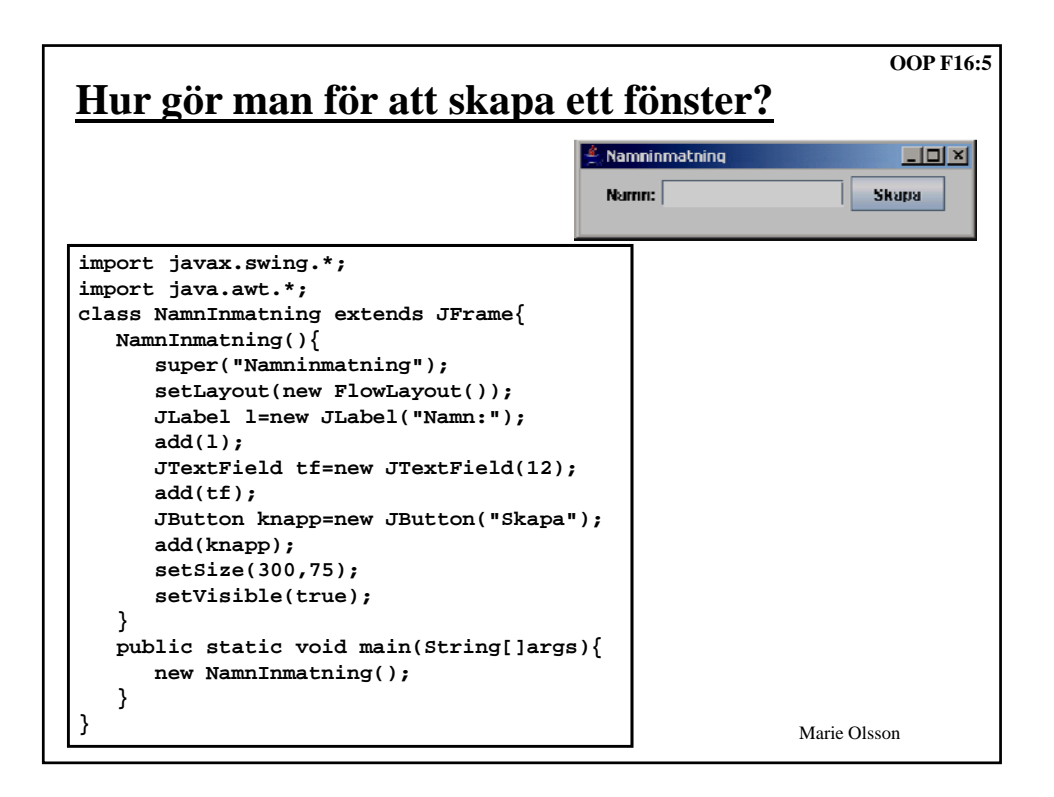

| JLabel                                                                                                    | 4 Fugeneal takel                      | OOP F16:6    |
|----------------------------------------------------------------------------------------------------|---------------------------------------|--------------|
| En textsträng, kan ej editeras av användaren.                                                                                                    | The Hopp!                             |              |
| <pre>import javax.swing.*;</pre>                                                                                                    |                                       |              |
| <pre>class LabelTest extends JFrame{   LabelTest(){     super("Exempel Label");     JLabel l=new JLabel("Hej Hopp     add(1);     setSize(300,75);     setVisible(true);   }   public static void main(String[]     new LabelTest();   } }</pre> | o!");<br>args){                       |              |
| Några metoder hos JLabel:                                                                                                    |                                       |              |
| <pre>l.setText("Ny text"); //Sätta ny String s = l.getText(); //Returnera</pre>                                                                                                    | text på JLabel'n<br>ar texten just nu | Marie Olsson |

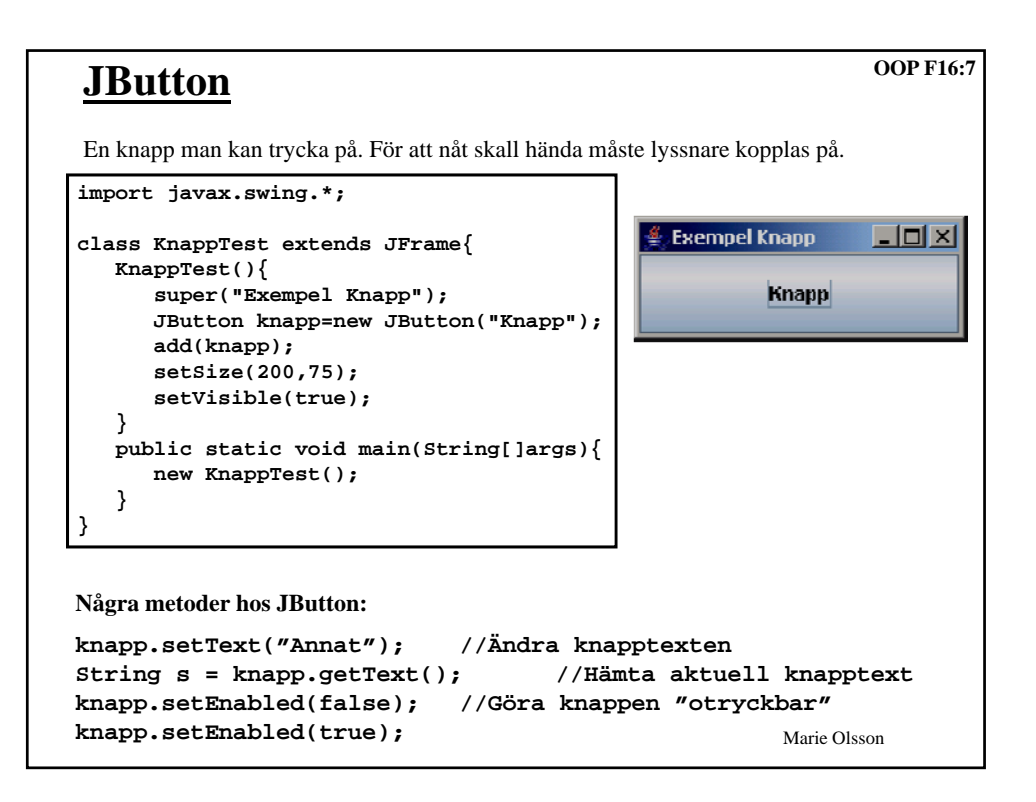

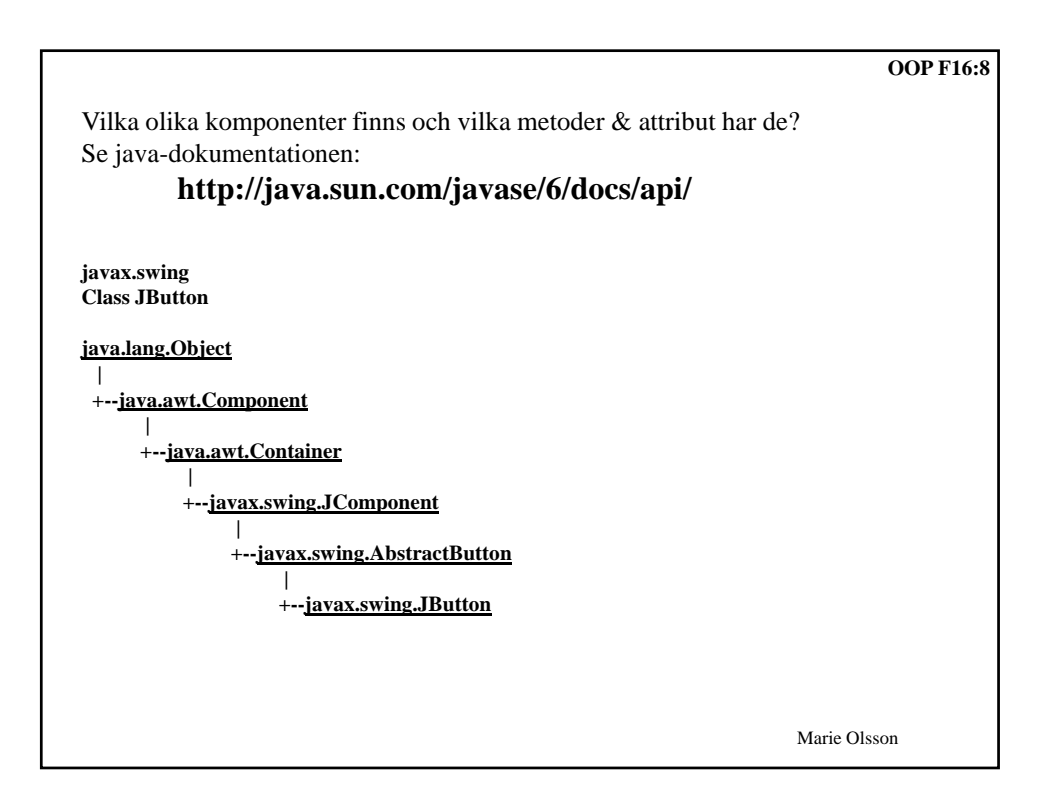

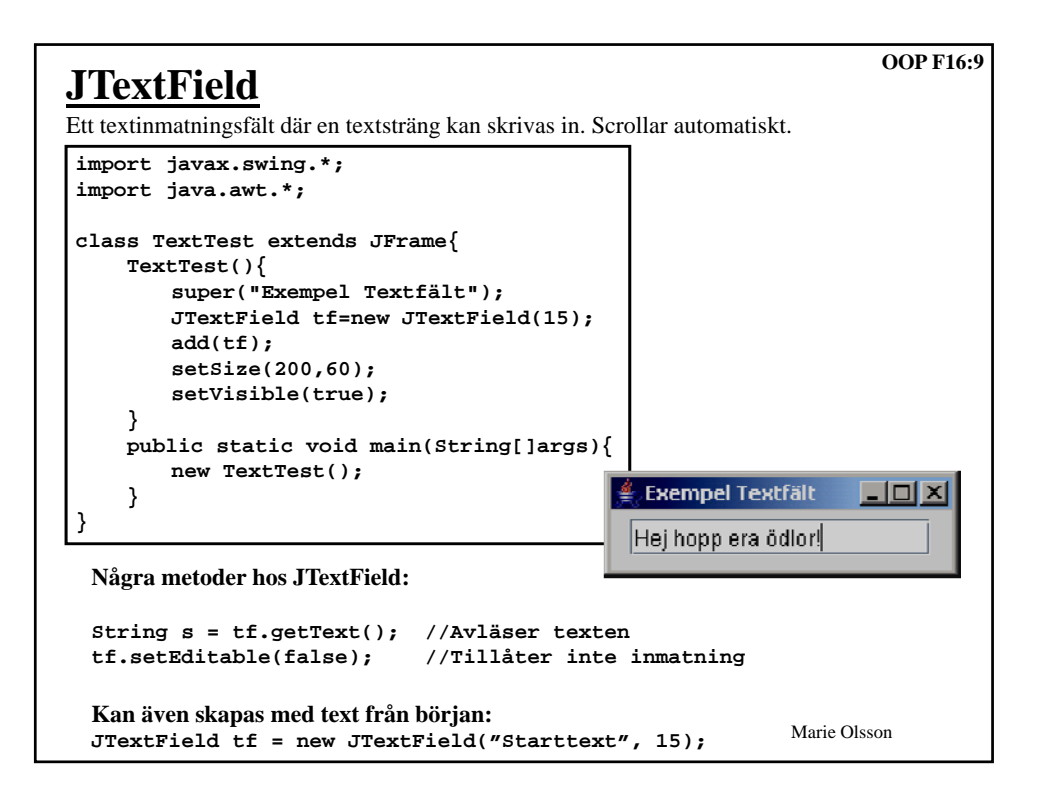

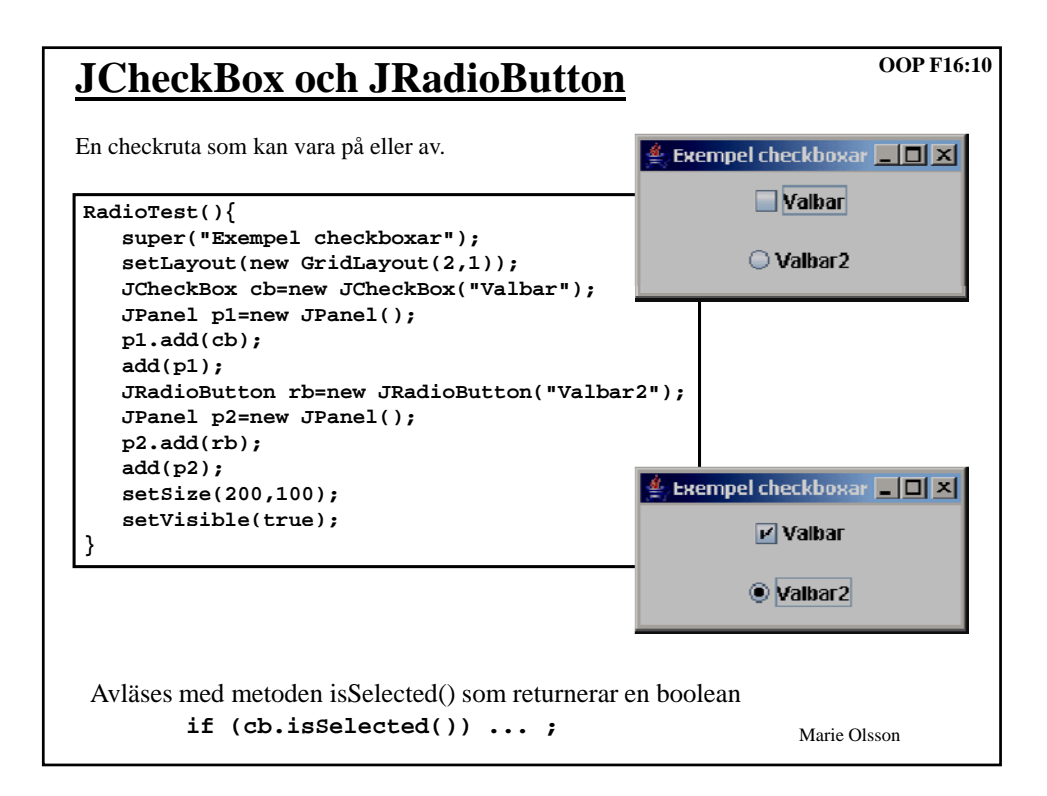

|                                                                                         | OOP F16:11                      |
|-----------------------------------------------------------------------------------------|---------------------------------|
| Vad händer om man trycker på krys                                                       | set uppe till höger?            |
| Default-beteendet är att fönstret<br>"göms" men applikationen<br>fortfarande "snurrar". | Namnimualning     Namn:   Skapa |
| Kan ändras med metoden setDefaul                                                        | tCloseOperation:                |
| setDefaultCloseOperation(EXI)                                                           | r_on_close);                    |
|                                                                                         |                                 |
|                                                                                         |                                 |
|                                                                                         |                                 |
|                                                                                         |                                 |
|                                                                                         | Marie Olsson                    |

| LavoutManager                                                                                                    | OOP F16:12 |
|----------------------------------------------------------------------------------------------------|------------|
|                                                                                                    |            |
| Om man adderar flera komponenter till en JFrame - hur hamnar dessa då?                                                                                                    |            |
| Det bestäms av vilken LayoutManager som JFrame'n har. Alla ytor där<br>komponenter kan adderas har en LayoutManager. Man kan<br>byta LayoutManager om man vill ha en annan än den som är default. |            |
| Några av de vanligaste:                                                                                                    |            |
| <b>BorderLayout</b><br>Fem delytor Nord, Syd, Väst, Öst, Center, Default hos IFrame                                                                                                    |            |
| FlowLayout                                                                                                    |            |
| Komponenterna efter varandra. Radbyte.                                                                                                    |            |
| GridLayout                                                                                                    |            |
| Ett rutmönster med ett antal rader och kolumner.                                                                                                    |            |
| BoxLayout                                                                                                    |            |
| Komponenterna i rad horisontellt eller vertikalt. Ej "radbyte"                                                                                                    |            |
| LayoutManager ändras med metoden setLayout                                                                                                    |            |
| JFrame fr = new JFrame();                                                                                                    |            |
| <pre>fr.setLayout(new FlowLayout());</pre>                                                                                                    |            |
| Mari                                                                                                    | e Olsson   |

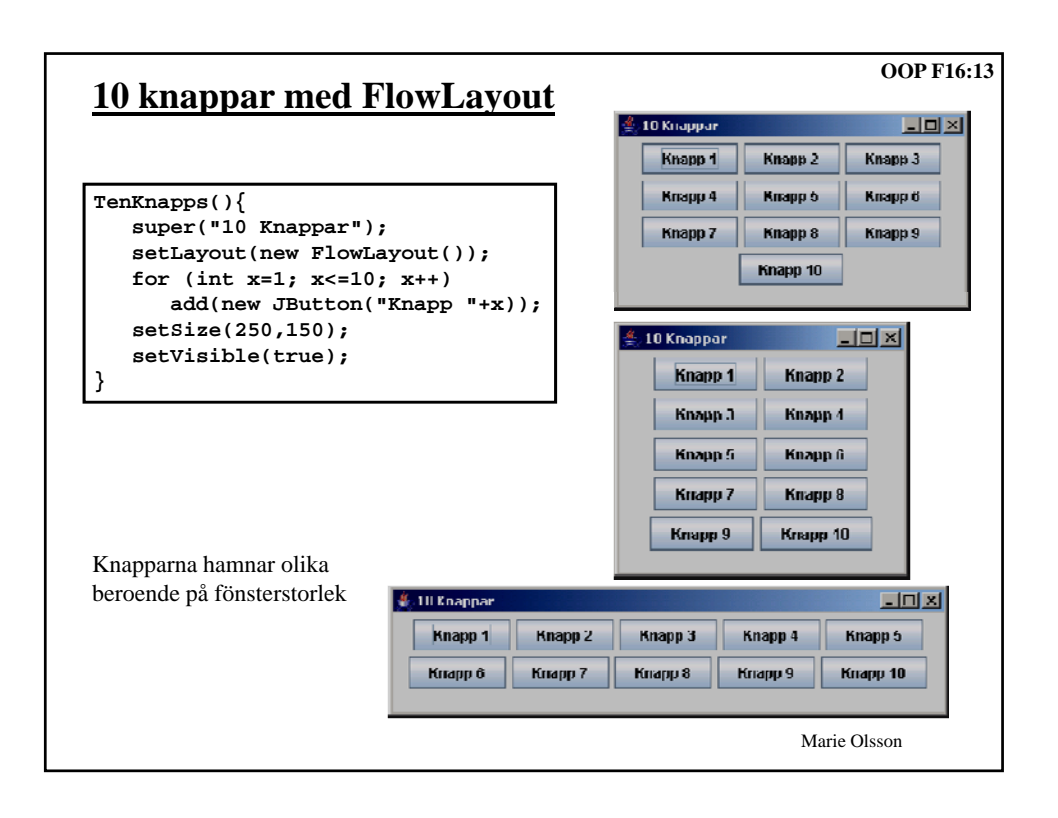

| <u>10 knappa</u>  | r med Grid         | Layout   |                 |            |        | OOP F16  |
|-------------------|--------------------|----------|-----------------|------------|--------|----------|
|                   |                    |          | 粪 10 I          | nappar     |        |          |
|                   |                    |          | Knaj            | pp 1 K     | napp 2 | Knapp 3  |
| TenKnapps(){      |                    |          | Kna             | an 4 Ki    | nann 5 | Knann 6  |
| super("10 Kn      | appar");           |          |                 | 47 13      |        | TURNER & |
| setLayout(ne      | w GridLayout(4     | 4,3));   | Knapp 7 Knapp 8 |            | napp 8 | Knapp 9  |
| for (int x=1      | ; x<=10; x++)      |          |                 | _          |        |          |
| add(new J         | Button("Knapp      | "+x));   | Kna             | pb         |        |          |
| setSize(250,      | 150);              |          | 1               |            |        |          |
| setVisible(t      | rue);              |          |                 |            |        |          |
| }                 |                    |          |                 | 4 10 Ku-11 | INF    |          |
|                   |                    |          |                 |            | por    |          |
|                   |                    |          |                 | Kna        | Kna    | Kna      |
|                   |                    |          |                 | Kna        | Kna    | Kna      |
| 着 10 Knappar      |                    |          | ×               | Kna        | Кпа    | Кир      |
| Knapp 1           | Knapp 2            | Кларр З  |                 |            | Tarcan | Tarca    |
| Knapp 4           | Knapp 5            | Knapp G  |                 | Kna        |        |          |
| Knapp /           | Kinapp 8           | Knapp 9  |                 |            | 1      |          |
| Knapp 10          |                    |          |                 |            |        |          |
| GridLayout(4,3) g | er 4 rader med 3 k | olumner. |                 |            |        |          |
|                   |                    |          |                 |            | Marie  | Olsson   |

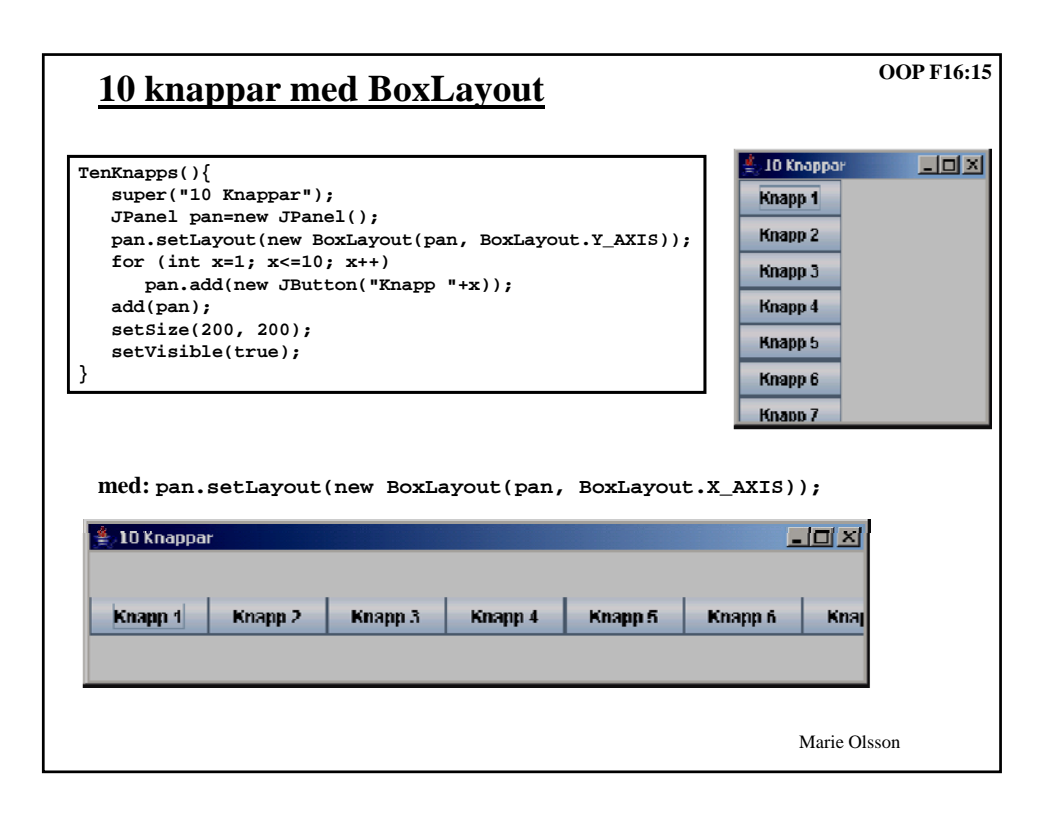

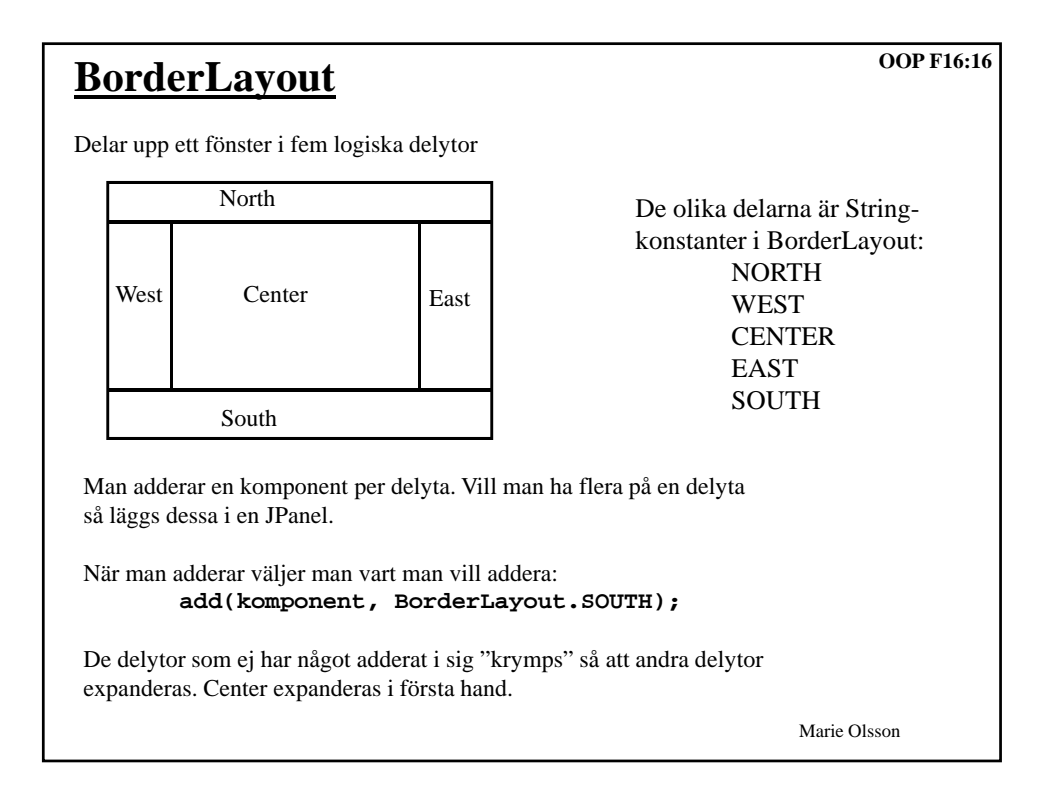

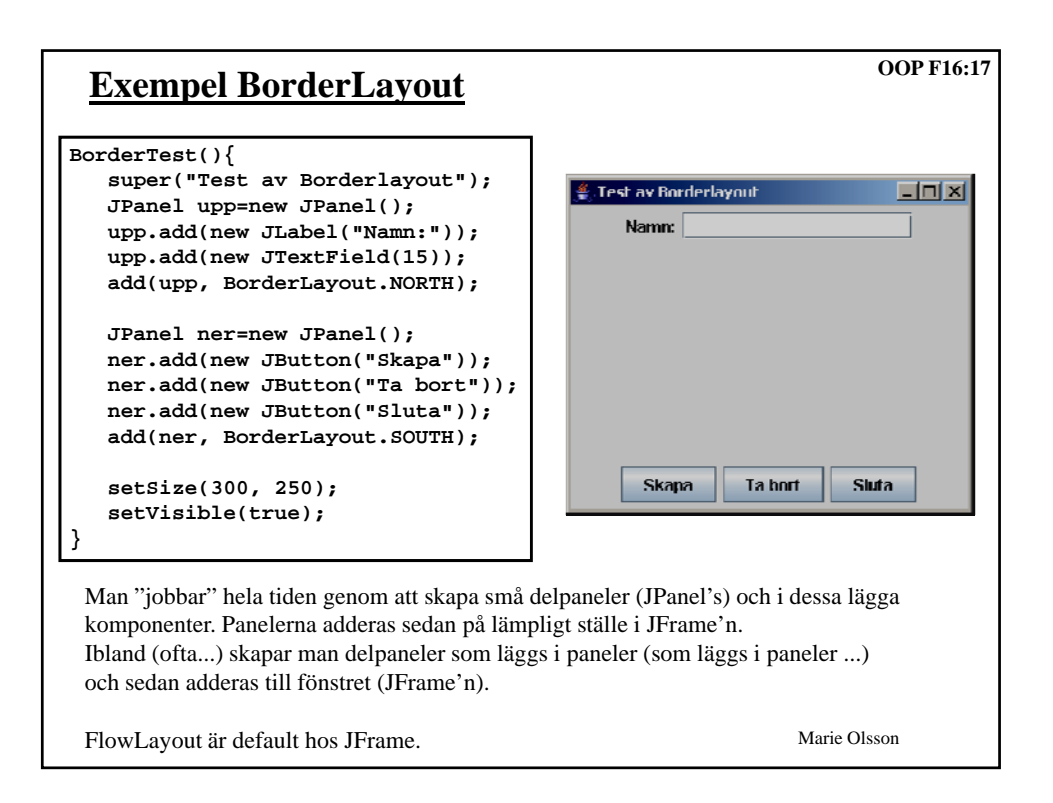

| Händelser                                                                                                    | OOP F16:18   |
|----------------------------------------------------------------------------------------------------|--------------|
| När användaren "gör något" i ett GUI-fönster skapas en händelse:                                                                                                    |              |
| trycker på en knapp<br>skriver i ett textfält<br>fyller i en checkbox<br>rör musen över ett fält<br>etc.                                                                                                    |              |
| Denna händelse kan "fångas" så att man ser till att en viss kod exekveras.<br>Man kopplar en lyssnare till en komponent. När något händer med den<br>komponenten aktiveras lyssnaren och en metod i lyssnaren anropas. |              |
| En lyssnare är en klass som implementerar ett gränssnitt. Olika gränssnitt för olika händelser. Enklaste gränssnittet är ActionListener.                                                                               |              |
| <pre>interface ActionListener{     void actionPerformed(ActionEvent e); }</pre>                                                                                                    |              |
| Lyssnar-interfacen ligger på java.awt.event<br>(de flesta, några nya finns i javax.swing.event)                                                                                                    | Marie Olsson |

## Varje fönster har egen "livsloop"

När ett fönster ritas upp - setVisible(true) anropas - startar en egen exekveringstråd. Denna känner av användarens aktiviteter i fönstret. När olika saker görs anropas lyssnare. Exekveringen fortsätter tills fönstret stängs.

En klass som avslutar en applikation, kopplas t.ex. till en knapp "Quit".

```
class QuitLyssnare implements ActionListener{
   public void actionPerformed(ActionEvent e){
      System.exit(0);
```

}

}

Kopplas ihop med en komponent genom att adderas till komponenten

```
JButton quitknapp = new JButton("Quit");
quitknapp.addActionListener(new QuitLyssnare());
```

Knappen adderas på lämpligt ställe i fönstret. När man klickar på knappen kommer metoden actionPerformed i QuitLyssnare att anropas och i detta fall programmet att avslutas.

Marie Olsson

OOP F16:19

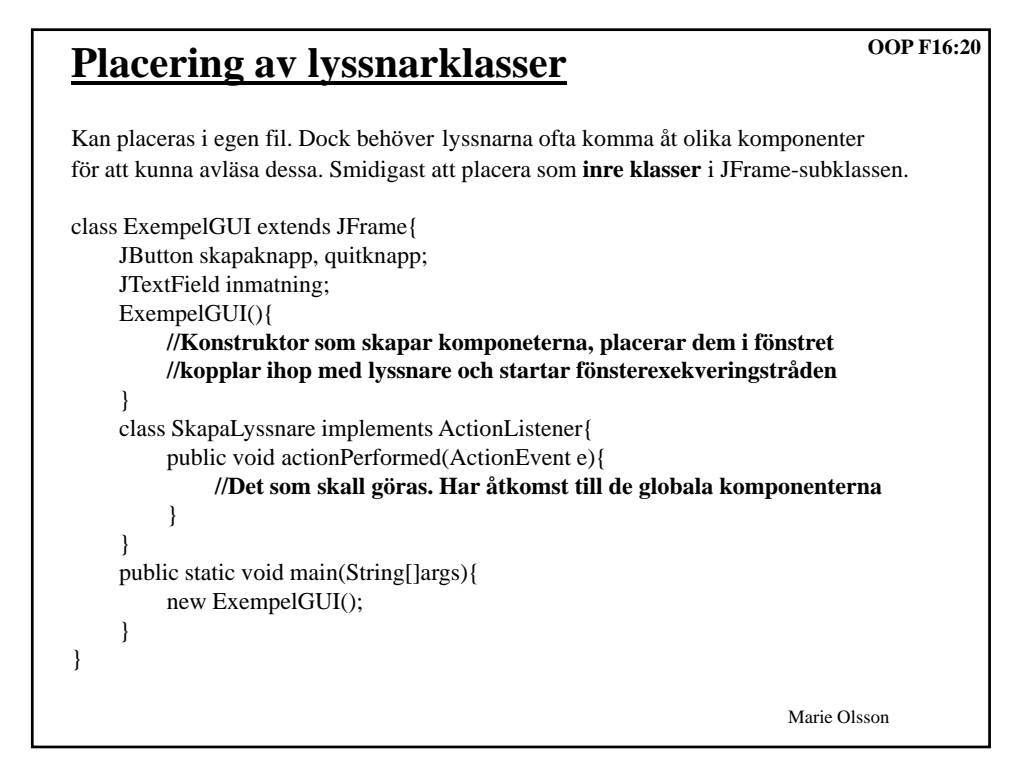

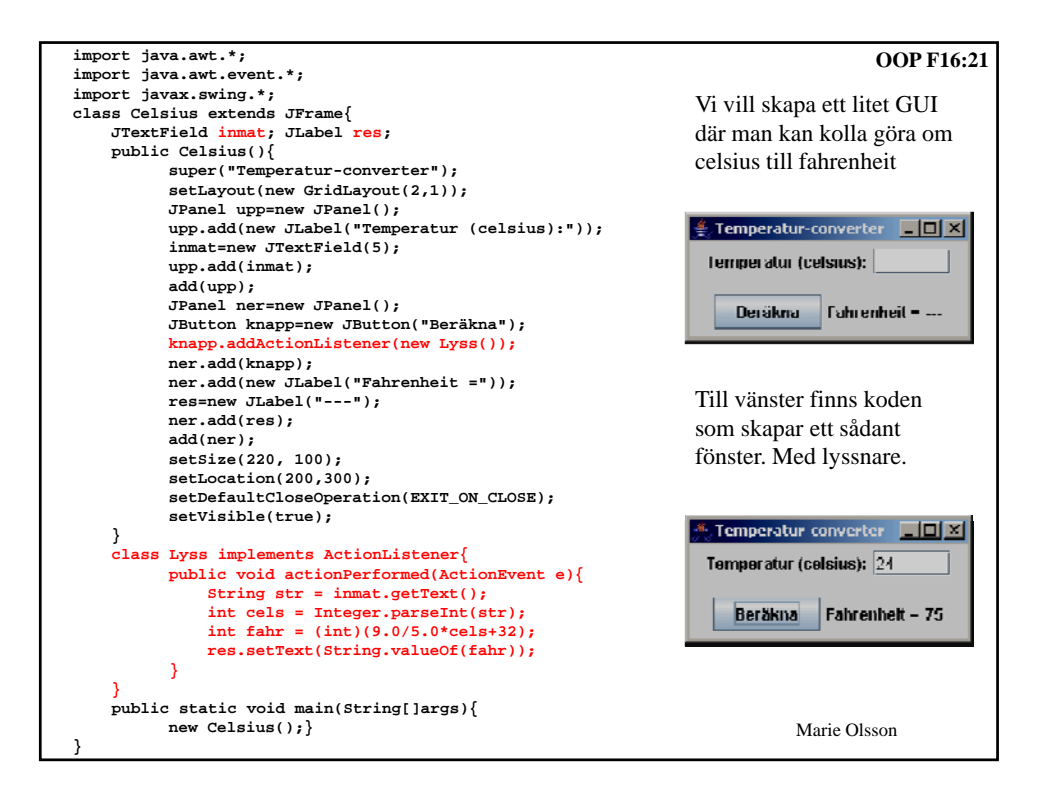